## PROCEDURE TO CREATE E- NACH

| JETCCS ENACH Creation Portal                                                                                                |   |                                   |
|----------------------------------------------------------------------------------------------------|---|-----------------------------------|
| JETCCS Member Number                                                                                                    |   | Please click the link and provide |
| 2832                                                                                                    |   | JETCCS Membership No, Date of     |
| Date of Birth (yyyy-mm-dd)                                                                                                  |   | Birth in (YYYY-MM-DD) format and  |
| 1970 07-02                                                                                                    |   | cantcha                           |
| Enter Captcha                                                                                                    |   | Сартспа                           |
| 8504                                                                                                    | ( |                                   |
|                                                                                                    | 4 |                                   |
| 8504                                                                                                    |   |                                   |
| SUBMIT                                                                                                    |   |                                   |
|                                                                                                    |   |                                   |
|                                                                                                    |   |                                   |
| JETCCS ENACH Creation Portal                                                                                                |   |                                   |
| JETCCS Member Number                                                                                                    | Ν |                                   |
| \$11m                                                                                                    |   | Please provide the OTP received   |
| Date of Birth (yyyy-mm-dd)                                                                                                  |   | in your registered Mehile No      |
| 1978-11 C*                                                                                                    | V | in your registered wobile no      |
| Member Name                                                                                                    |   |                                   |
| PARTHA PRATM 2/2:                                                                                                    |   |                                   |
| 943xxxxx37                                                                                                    |   |                                   |
| STIROW NUCK OF GREAT VTO RETIVE                                                                                             |   |                                   |
| SLEMIT CLOSE                                                                                                    |   |                                   |
|                                                                                                    |   |                                   |
| <b>A</b> TTES                                                                                                    |   |                                   |
| JETCCS ENACH Creation Portal                                                                                                |   |                                   |
| JETCCS Member Number :                                                                                                    |   |                                   |
| 2832                                                                                                    |   | Please Click in Modify NACH or    |
| Member Name                                                                                                    | Ν |                                   |
| PARTHA PRATIM DAN                                                                                                    |   | Create New NACH                   |
| Previous NACH Information                                                                                                   |   |                                   |
| A/C Holder name : PARTHA PRATIM DAN<br>Existing UMRN : SBIN0000000000000000<br>Max Amount : 29555:00 , Start Date : 20-Sep- | V |                                   |
| Status : Final Approved , Frequency : ADHO<br>Bank : State Bank Of India<br>Branch : JADAVPURVMWWMMTY                       |   |                                   |
| MICK No. : 000000000 , IFSC Code :                                                                                          |   |                                   |
| SBIN0200900-                                                                                                    |   |                                   |
| SBINOCOMUSO<br>Mobile : , Email :<br>Reject Reason :                                                                        |   |                                   |
| SBINDERIDSO<br>Mobile ; Email :<br>Reject Reason ;                                                                          |   |                                   |
| SBINDESHUSD<br>Mobile : , Email :<br>Reject Reason :<br>Medd/ Nach                                                          |   |                                   |

2

3

1

| PARTHA PRATIM DAN    |  |
|----------------------|--|
| Max Amount 50000 ~   |  |
| Bank Name            |  |
| STATE BANK OF INDIA  |  |
| Branch Name          |  |
| JADAVPUR UNIVERSITY  |  |
| Account Number       |  |
| 14070202202          |  |
| Account Holder Name  |  |
| PARTHA PRATIM DAM    |  |
| Account Type Saving  |  |
| Mobile Number        |  |
| 94320133331          |  |
| Email Id             |  |
| PARTHA DAN®GMAIL COM |  |
| Proceed              |  |
| CV000000             |  |

Select Max Amount (i.e. 50000), Account type, Provide Mobile No and Email ID

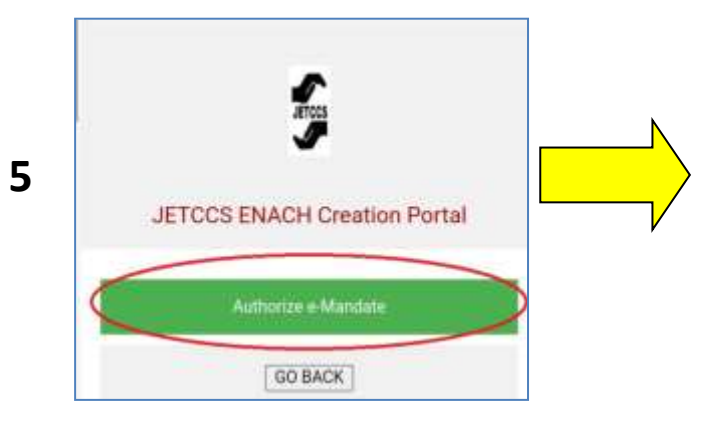

Click "Authorize e-Mandate" link

| itsl Mundsta                |                                                                         |        |
|-----------------------------|-------------------------------------------------------------------------|--------|
| ica mondate                 |                                                                         |        |
| ECT BANK                    |                                                                         |        |
| te Bank of India            | >                                                                       | $\sim$ |
| THENTIC ATE LIEINIC         |                                                                         |        |
| THENTICATE DSING            |                                                                         |        |
| -PIADI                      |                                                                         |        |
| Netbanking                  | O Debit Card                                                            |        |
| report Number               | Account Holder Name                                                     |        |
| 10/2012 202                 | PARTHA PRATIM                                                           | DAN    |
| total Training              |                                                                         | 1000   |
| Saving                      | Phone Number                                                            | 2      |
|                             | -                                                                       |        |
| Mobile Number               | AHOLOGO                                                                 |        |
|                             | Philadeline Porteril                                                    |        |
| Email ID                    | PAST -                                                                  |        |
| partna.dan@gmail.co         | om                                                                      |        |
| Note:-Your in the process   | of registration of a E-Mandate.                                         | Please |
| discrepancy found in the a  | egistration process. In case of an<br>above inentioned fields you may ( | cancel |
| ar go back to edit the requ | uired fields.                                                           |        |
|                             | F-Mandate                                                               |        |
| NALHA                       | NPL                                                                     |        |

6

- 1. Please select your bank in which you like to create E-NACH
- 2. Authenticate using Netbanking or Debit Card
- 3. Please provide Account details or card details
- 4. Provide mobile No, Email ID and PAN
- 5. Click 'Register Now' tab
- You will be redirected to bank website

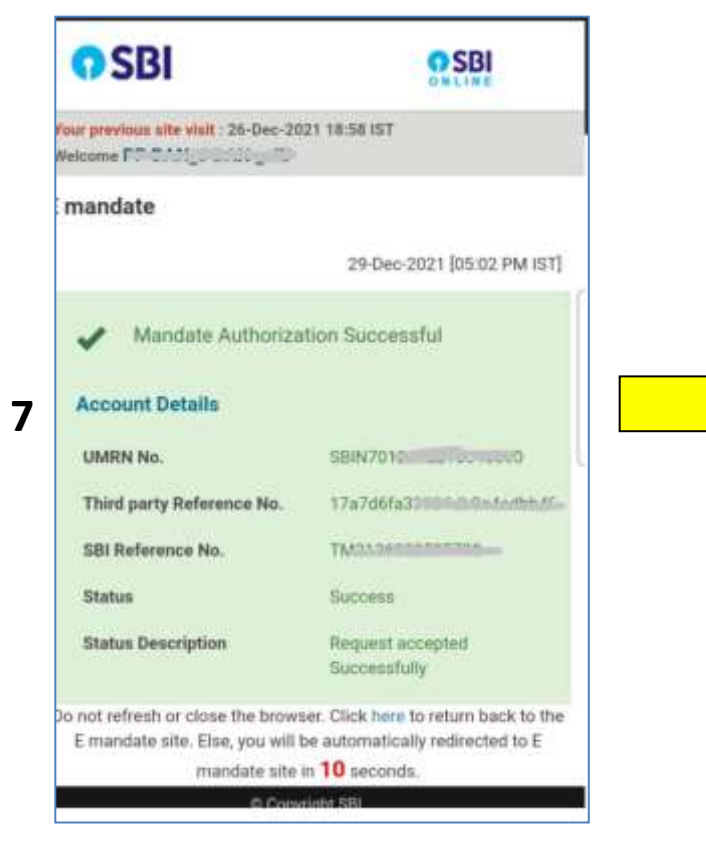

After successful validation on respective bank's website, it will be shown **"Mandate Authorization Successful"** by your bank

|    | JETCCS                                                 | l      |  |
|----|--------------------------------------------------------|--------|--|
|    | JETCCS ENACH Creation Portal                           |        |  |
| JE | ETCCS Member Number :                                  | Ĩ      |  |
|    | 2832                                                   |        |  |
| м  | lember Name                                            |        |  |
|    | PARTHA PRATIM DAN                                      | I fill |  |
|    | Bank Response Information                              | 5      |  |
| D  | XN Status (Code) : success (0300)<br>XN Error msg : NA |        |  |
| T  | XN ID : 1000304941                                     |        |  |
| T  | XN Date : 29-12-2021 17-01-06                          |        |  |
| Re | eference ID : JETCCS/e-NACH/88                         |        |  |
| 1  | CLOSE                                                  |        |  |

After successful validation by your bank you will be redirected to JETCCS website.

Your e-mandate is now created successfully.

## For any query, please call JE(T)CCS Ltd office at 033-2228-3434